Microsoft System Center Configuration Manager 適用 的 Dell Lifecycle Controller Integration 版本 1.3

# 安裝指南

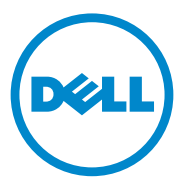

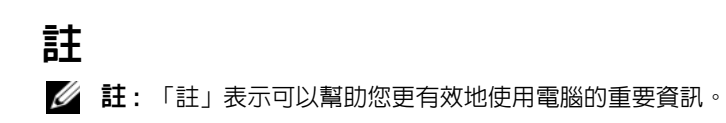

本出版品中的資訊如有變更, 恕不另行通知。 © 2011 Dell Inc. 版權所有, 翻印必究。

未經 Dell Inc. 的書面許可,嚴格禁止以任何形式複製這些內容。

本文中使用的商標: Dell™、DELL 標誌是 Dell Inc. 的商標: Microsoft<sup>®</sup>、Windows<sup>®</sup>、 Windows Server<sup>®</sup>、MS-DOS<sup>®</sup>和 Windows Vista<sup>®</sup>是 Microsoft Corporation 在美國及/或其他國 家/地區的商標或註冊商標。Red Hat Enterprise Linux<sup>®</sup>及 Enterprise Linux<sup>®</sup>為 Red Hat, Inc. 在 美國及/或其他國家的註冊商標。

本出版品中使用的其他商標及商品名稱,係指擁有這些商標及商品名稱的公司或其製造的產品。Dell Inc. 對本公司之外的商標和產品名稱不擁有任何所有權。

2011 - 11

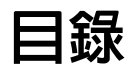

| 1 簡介                               | 5  |
|------------------------------------|----|
| 所需程式                               | 5  |
| 設定自動探索和信息交換時使用的帳戶                  | 5  |
| 軟體所需程式和需求                          | 8  |
| 特定元件所需程式                           | 8  |
| 安裝 DLCI for ConfigMgr ..........   | 12 |
| 安裝兩個元件...............              | 13 |
| 只安裝 Dell Lifecycle Controller 公用程式 | 14 |
| 只安裝 Dell 供應伺服器                     | 14 |
| 在啓用使用者帳戶控制器的系統上安裝                  | 15 |
| 從舊版本升級 DLCI for ConfigMgr........  | 15 |
| 升級的先決條件                            | 16 |
| 升級至 DLCI for ConfigMgr 版本 1.3      | 16 |
| 使用安裝程式的修改選項                        | 17 |
| 使用安裝程式的修復選項                        | 18 |
| 解除安裝 DLCI for ConfigMgr            | 18 |
| 若是 Microsoft Windows Server 2003   | 18 |
| 若是 Microsoft Windows Server 2008   | 18 |
| 2 故障排除                             | 19 |
| 在系統上安裝 DPS 時發生錯誤.........          | 19 |

#### 4 | 目錄

# 簡介

本指南提供設定 Dell Lifecycle Controller Integration (DLCI) for Microsoft System Center Configuration Manager (ConfigMgr) 的軟體所需程式和需求 等資訊。本指南列出安裝、升級和解除安裝 DLCI for ConfigMgr 的步驟。

# 所需程式

您需熟悉使用 Dell Server Deployment Pack for Microsoft System Center Configuration Manager (DSDP for ConfigMgr) 1.2 以上版本部署作業系統。 如需更多資訊,請前往 support.dell.com/manuals 參閱 Dell Server Deployment Pack for Microsoft System Center Configuration Manager 使用者指南。

安裝 DLCI for ConfigMgr 前,請完成以下事項:

- 設定自動探索和信息交換時使用的帳戶。如需更多資訊,請參閱設定 自動探索和信息交換時使用的帳戶。
- 2 確認軟體所需程式可用並且符合需求。如需更多資訊,請參閱軟體所 需程式和需求。
- 3 確認元件所需的特定程式可用。如需更多資訊,請參閱特定元件所需 程式。

#### 設定自動探索和信息交換時使用的帳戶

如果不想使用供應伺服器的管理帳戶存取 ConfigMgr 伺服器,請建立最低 權限的使用者帳戶。

註:如果您以提供 Active Directory 驗證的使用者憑證來安裝 DLCI,然後使用 非 Active Directory 驗證的使用者憑證執行目標系統的探索和信號交換,對目 標系統的探索和信號交換將失敗;若要解決此問題,請停用 Active Directory 憑證。

建立最低使用者權限的使用者帳戶:

- 1 當 Dell 供應伺服器模擬此帳戶,同時將 Data Discovery Record (DDR) 寫入站台伺服器的收件匣時,在網域建立使用者帳戶。
- 2 提供使用者以下權限:
  - 集合 讀取、修改和建立
  - 站台 讀取和匯入電腦項目

- 3 設定使用者存取 Windows Management Instrumentation (WMI)。如需更多資訊,請參閱設定使用者存取 WMI 的權限。
- 4 提供共用和資料夾權限,以便將檔案寫入 DDR 收件匣。如需更多資訊,請參閱提供共用和資料夾權限。

#### 設定使用者存取 WMI 的權限

設定使用者遠端存取 WMI 的權限:

- 🖉 註:確認系統防火牆不會阻擋 WMI 連線。
  - 1 遠端使用 DCOMCNFG.exe,授予 Dell 供應伺服器使用者存取系統上 分散式元件物件模型 (DCOM) 所需的權限。如需更多資訊,請參閱提 供使用者存取 DCOM 的權限。
  - 2 使用 DCOMCNFG.exe、授予 Dell 供應伺服器使用者存取 DCOM Config Windows Management and Instrumentation (WMI) 元件所需的權 限。如需更多資訊,請參閱提供使用者存取 DCOM Config WMI 的權 限。
  - 3 設定命名空間安全性並授予權限。如需更多資訊,請參閱設定命名空間安全性並授予權限。
  - 4 在 Dell 供應伺服器中驗證帳戶使用者權限。如需更多資訊,請參閱透過供應伺服器驗證使用者權限。

#### 提供使用者存取 DCOM 的權限

若要授予使用者存取 DCOM 的權限:

- 1 啓動 dcomcnfg.exe。
- 2 在元件服務主控台左側窗格中展開電腦、在供應伺服器電腦按滑鼠右 鍵並選擇內容。
- 3 在 COM 安全性標籤:
  - 在存取權限中按一下編輯限制並選擇遠端存取。
  - 在**啓動和啓用權限**中,按一下**編輯限制**並選擇本機啓動、遠端啓動 及遠端啓用。

#### 提供使用者存取 DCOM Config WMI 的權限

若要授予使用者存取 DCOM Config WMI 的權限:

- 1 啓動 dcomcnfg.exe。
- 2 展開我的電腦和 DCOM 設定。
- 3 在 Windows Management and Instrumentation 上按滑鼠右鍵,並選擇 內容。
- 4 在安全性標籤中,從**啓動和啓用權限**按一下**編輯**,並選擇遠端啓動和 遠端啓用權限。

#### 設定命名空間安全性並授予權限

若要設定命名空間安全性並授予權限:

- 1 啓動 WMIMGMT.msc 以設定命名空間安全性。
- 2 在 WMI 控制面板上,於 WMI 控制按滑鼠右鍵、選擇內容,再選擇安 全性標籤。
- 3 巡覽至 ROOT\SMS\Site\_<sitecode> 命名空間。
- 4 選擇執行方式、提供寫入、啓用帳戶以及遠端啓用權限。

此外,在 ConfigMgr 中建立使用者時,ConfigMgr 使用者即可成為 SMS\_Admin 群組會員,而且您也可將遠端的用授予現有的群組權限。

#### 透過供應伺服器驗證使用者權限

驗證使用者權限:

- 1 使用 WBEMTest 驗證能否透過 WMI 連線到站台伺服器。
  - 註:連線至 Site\_<sitecode> 命名空間時,務必選取驗證等級群組方塊的 封包私密性。
- 2 建立連線後,請執行 Select\*from SMS\_Site 查詢。若指定適當權 限,此命令會傳回含站台代碼的紀錄。

#### 提供共用和資料夾權限

授予共用和資料夾權限,以便將檔案寫入 DDR 收件匣:

- 1 在 ConfigMgr 主控台的電腦管理底下,授予使用者寫入 SMS\_<sitecode>共用的權限。
- 2 使用**檔案瀏覽器、**巡覽至共用位置 SMS\_<sitecode> 共用,然後再前往 ddm.box 資料夾。授予網域使用者完整控制權。
- 3 利用使用者憑證暫時配對 Dell 供應伺服器的磁碟機,藉此驗證這些權限,然後建立、寫入、修改並刪除新檔案。

#### 簡介 | **7**

# 軟體所需程式和需求

安裝 DLCI for ConfigMgr 前,請完成下列先決條件:

- 1 確認您的系統至少有 40 MB 的可用磁碟空間可安裝 DLCI。
- 2 安裝 Microsoft System Center Configuration Manager (ConfigMgr) 2007 R2/SP2 或 ConfigMgr R3。如需 ConfigMgr 下載及安裝方式的更多資 訊,請前往 technet.microsoft.com 參閱 Microsoft TechNet 網站。
- 3 安裝 Dell Server Deployment Pack (DSDP) for ConfigMgr 版本 1.2。如需 DSDP for ConfigMgr 安裝方式的更多資訊,請前往 support.dell.com/manuals 參閱 Dell Server Deployment Pack for Microsoft System Center Configuration Manager 使用者手册。
- 4 安裝 .NET 版本 3.5 SP1。
- 5 在安裝供應伺服器的 Microsoft Windows Server 2008 和 2008 R2 系統
   上,安裝 Windows Remote Management (WinRM)。

如需特定元件軟體所需程式和需求的更多資訊,請參閱特定元件所需程式。

### 特定元件所需程式

DLCI for ConfigMgr 安裝程式在安裝前會確認下列所需程式:

#### 首次啓動

- Microsoft Windows Server 2003 SP1 或更新版本
- Regsrv32.exe
- Microsoft .NET 版本 3.5 SP1
- WinRM

#### 適用於 Dell Lifecycle Controller Utility (DLCU)

- 在主要站台伺服器或 ConfigMgr 管理主控台上安裝
- Dell Server Deployment Pack 1.2 以上
- Windows Automation Install Kit (Windows AIK)

#### 適用於 Dell Provisioning Server (DPS)

- Microsoft Windows Server 2003 SP2 以上
- Internet Information Services (IIS) 6 或 IIS 7

- 已在 IIS 7 啓用 IIS WMI 相容性
- 已在 IIS 7 啓用 IIS6 WMI Metabase 相容性
- icacls.exe

DPS 存在於和 ConfigMgr 及 DLCU 相同的網域。

#### 支援的作業系統

表 1-1 提供站台伺服器、Dell 供應伺服器以及 ConfigMgr 管理主控台支援作業系統資訊。下表中的矩陣列出可安裝 DLCI for ConfigMgr 的作業系統。如需 ConfigMgr 支援設定的詳細資訊,請參閱 technet.microsoft.com/en-us/library/cc161860.aspx。

| 作業系統                                                                           | Dell 供應服務 | ConfigMgr 伺服<br>器上的 Dell<br>Lifecycle<br>Controller Utility<br>(DLCU) | ConfigMgr 管理主<br>控台上的 DLCU |
|--------------------------------------------------------------------------------|-----------|-----------------------------------------------------------------------|----------------------------|
| Windows Server 2003 SP1<br>— Standard 及 Enterprise<br>x86 版本                   | 8         | ~                                                                     |                            |
| Windows Server 2003 SP1<br>— Standard、Enterprise<br>及 Datacenter x64 版本        | 8         | ~                                                                     |                            |
| Windows Server 2003 SP2<br>— Standard 及 Enterprise<br>x86 版本                   |           | ~                                                                     |                            |
| Windows Server 2003 SP2<br>— Standard、Enterprise<br>及 Datacenter x64 版本        | 8         | ~                                                                     |                            |
| Windows Server 2003 R2<br>SP2 — Standard 及<br>Enterprise x86 版本                |           | ~                                                                     |                            |
| Windows Server 2003 R2<br>SP2 — Standard、<br>Enterprise 及 Datacenter<br>x64 版本 | 8         | ~                                                                     | ~                          |

#### 表 1-1. Dell 元件適用的支援矩陣

| 作業系統                                                                    | Dell 供應服務 | ConfigMgr 伺服<br>器上的 Dell<br>Lifecycle<br>Controller Utility<br>(DLCU) | ConfigMgr 管理主<br>控台上的 DLCU |
|-------------------------------------------------------------------------|-----------|-----------------------------------------------------------------------|----------------------------|
| Windows Server 2008 —<br>Standard 及 Enterprise x86<br>版本                | ~         | ~                                                                     | ~                          |
| Windows Server 2008 —<br>Standard、Enterprise 及<br>Datacenter x64 版本     |           |                                                                       |                            |
| Windows Server 2008 SP2<br>— Standard 及 Enterprise<br>x86 版本            |           |                                                                       |                            |
| Windows Server 2008 SP2<br>— Standard、Enterprise<br>及 Datacenter x64 版本 | <b>~</b>  |                                                                       | <b>~</b>                   |
| Windows Server 2008 R2<br>— Standard、Enterprise<br>及 Datacenter x64 版本  | <b>~</b>  |                                                                       |                            |
| Microsoft Windows XP<br>SP2 x86 Professional 版本                         | 0         | 8                                                                     |                            |
| Microsoft Windows XP<br>SP2 x64 Professional 版本                         | 0         | 8                                                                     | <b>~</b>                   |
| Microsoft Windows XP<br>SP3 x86 Professional 版本                         | 8         | 8                                                                     | ~                          |
| Microsoft Windows XP<br>SP3 x64 Professional 版本                         | 8         | 8                                                                     | ~                          |
| Microsoft Windows XP<br>SP2 x86 Professional 版本                         | 8         | 8                                                                     | ~                          |
| Microsoft Windows XP<br>SP2 x64 Professional 版本                         | 8         | 8                                                                     |                            |
| Microsoft Windows XP<br>SP3 x86 Professional 版本                         | 8         | 8                                                                     | $\checkmark$               |

#### 表 1-1. Dell 元件適用的支援矩陣 (續)

| 作業系統                                            | Dell 供應服務 | ConfigMgr 伺服<br>器上的 Dell<br>Lifecycle<br>Controller Utility<br>(DLCU) | ConfigMgr 管理主<br>控台上的 DLCU |
|-------------------------------------------------|-----------|-----------------------------------------------------------------------|----------------------------|
| Microsoft Windows XP<br>SP3 x64 Professional 版本 | 8         | 8                                                                     | ~                          |
| Microsoft Windows Vista<br>x86 Business 版本      | 8         | 8                                                                     | 8                          |
| Microsoft Windows Vista<br>x64 Business 版本      | 8         | 8                                                                     | 8                          |
| Microsoft Windows Vista<br>SP1 x86 Business 版本  | 8         | 8                                                                     | ~                          |
| Microsoft Windows Vista<br>SP1 x64 Business 版本  | 8         | 8                                                                     | ~                          |
| Microsoft Windows<br>7 x86 版本                   | 8         | 8                                                                     | ~                          |
| Microsoft Windows<br>7 x64 版本                   | 8         | 8                                                                     | ~                          |

#### 表 1-1. Dell 元件適用的支援矩陣 (續)

#### 支援的 Microsoft .NET 版本

表 1-2 提供可安裝 DLCI for ConfigMgr 的.NET 支援版本清單。

### 表 1-2. DLCI 元件 的 .NET 支援版本

| Microsoft .NET 版本      | Dell 供應服務    | ConfigMgr 伺服器<br>上的 Dell<br>Lifecycle<br>Controller Utility<br>(DLCU) | ConfigMgr 管理主控<br>台上的 DLCU |
|------------------------|--------------|-----------------------------------------------------------------------|----------------------------|
| Microsoft .NET 3.5     | 8            | 8                                                                     | 8                          |
| Microsoft .NET 3.5 SP1 | $\checkmark$ | $\checkmark$                                                          |                            |
| Microsoft .NET 4.0     | $\checkmark$ | $\checkmark$                                                          | $\checkmark$               |

# 安裝 DLCI for ConfigMgr

DLCI for ConfigMgr 安裝程式包含兩項元件 — Dell Lifecycle Controller Utility (DLCU) 和 Dell Provisioning Server (DPS)。

DLCU是ConfigMgr的一套外掛程式;當站台伺服器上已安裝ConfigMgr,請選擇此選項。

DPS 是一個供應 ConfigMgr Dell 伺服器的元件。您可在符合安裝 DPS 先 決條件的系統上安裝 DPS; ConfigMgr 則不需要安裝。

您可同時安裝這兩個元件,或在不同系統上個別安裝這兩個元件。

建議安裝、升級或解除安裝 DLCI for ConfigMgr 之前先關閉 ConfigMgr。 安裝 DLCI for ConfigMgr:

- 1 前往 support.dell.com→ Drivers & Downloads (驅動程式及下載)。
- 選擇產品,最好選擇 Dell PowerEdge *yx1x*系統。
   在伺服器名稱格式 *yxxx* 中 (*y* 代表示字母,如 M、R 或 T;而 *x* 代表 數字)。
- 3 選擇作業系統。
- 4 在 Category (目錄)欄位中選擇 All (全部)。
- 5 按一下顯示清單中的 Lifecycle Controller。
- 6 按一下 Dell Lifecycle Controller Integration 選項的 Download (下載)。
- 7 下載 DLCI\_1.3.0\_Axx.zip 並將內容擷取至系統資料夾。
- 8 按兩下 Dell\_Lifecycle\_Controller\_Integration\_1.3.0.xxx.msi 套件。 即顯示 Welcome ( **歡迎使用** ) 畫面。
- 9 按一下 Next (下一步)。
  即顯示授權合約。
- 10 接受授權合約並按一下 Next (下一步)。
   螢幕上將會顯示 Setup Type (設定類型)畫面。
- **11** 選此項可安裝 Dell Lifecycle Controller Utility 或 Dell Provisioning Server,也可安裝兩者。

#### 安裝兩個元件

若要在站台伺服器或管理主控台安裝 DLCI for ConfigMgr:

- 從 Custom Setup (自訂設定) 視窗選擇 Dell Lifecycle Controller Utility 和 Dell Provisioning Server 這兩個選項,然後按一下 Next (下一步)。 將會出現顯示這兩個選項的自訂設定確認畫面。
- 2 按一下 Next (下一步)。

即顯示 **Dell Provisioning Service User Credentials for ConfigMgr Access** (ConfigMgr Access 的 Dell 供應服務使用者憑證)畫面。

- 3 執行下列其中一個動作:
  - 在站台伺服器中,輸入新探索到的各系統(含 iDRAC)提供的
     Dell 供應服務存取 ConfigMgr 用的帳戶(含所需權限),並按一下 Next(下一步)。
  - 在 ConfigMgr 管理主控台(含 IIS)中,輸入新探索到的各系統(含 iDRAC)提供之主要站台伺服器名稱、使用者名稱及密碼,並按一下 Next(下一步)。

即顯示 Dell Lifecycle Controller Utility User Credentials for iDRAC Access (iDRAC 存取適用的 Dell Lifecycle Controller 公用程式使用者 憑證 ) 畫面。

4 輸入 iDRAC 憑證後按一下 Next (下一步)。

隨即 Change Firewall Setting (顯示變更防火牆設定)畫面。

5 選擇 Add Provision Web Site Port in the firewall exception list (將供應 網站連接埠加入防火牆例外清單中)選項。此選項可啓用供應伺服器 探索目標系統(即使已啓用防火牆)。

/ 註:此畫面只有在您於安裝程式中選擇 Dell Provisioning 時才會顯示。

6 按一下 Next (下一步)。

即顯示 Ready to Install the Program (程式安裝就緒)視窗。

- 7 按一下 Install (安裝)。 顯示進度列。安裝後,會顯示完成訊息。
- 8 按一下 Next (下一步),然後按一下 Finish (完成)。
- 註:安裝時,會在網際網路資訊服務(IIS)底下建立並設定供應網站。

### 只安裝 Dell Lifecycle Controller 公用程式

如需特定元件需求的更多資訊,請參閱特定元件所需程式。

☑ 註:在管理主控台使用前請務必在站台伺服器安裝 Dell Lifecycle Controller 公 用程式。

僅安裝 Dell Lifecycle Controller 公用程式:

- 在 Custom Setup (自訂安裝)畫面中,選擇 Dell Lifecycle Controller Utility、取消選擇 Dell Provisioning Server,並按一下 Next (下一步)。
- 2 Custom Setup Confirmation (自訂安裝確認)畫面會顯示已選取的元件。按一下 Next (下一步)。
- 3 在Dell Lifecycle Controller Utility User Credentials for iDRAC Access (iDRAC 存取適用的 Dell Lifecycle Controller 公用程式使用者憑證)畫 面中,輸入頻外控制器管理用的使用者名稱和密碼。此帳戶由 iDRAC 供應。
- 4 按一下 Next (下一步)。

即顯示 Ready to Install the Program (程式安裝就緒)訊息。

註:只有在站台伺服器安裝 DLCI for ConfigMgr 時才會顯示此畫面。

- 5 按一下 Install (安裝)。 顯示進度列。安裝後,會顯示完成訊息。
- 6 按一下 Next (下一步),然後按一下 Finish (完成)。

### 只安裝 Dell 供應伺服器

如需特定元件需求的更多資訊,請參閱特定元件所需程式。 僅安裝 Dell 供應伺服器:

- 在 Custom Setup (自訂安裝)畫面中,選擇 Dell Provisioning Server、 取消選取 Dell Lifecycle Controller Utility 並按一下 Next (下一步)。
- 2 Custom Setup Confirmation (自訂安裝確認)畫面會顯示已選取的元件。按一下 Next (下一步)。
- 3 在 Dell Provisioning Service User Credentials for ConfigMgr Access (ConfigMgr 存取適用的 Dell 供應服務使用者憑證)畫面中,輸入主 要主要站台伺服器名稱或伺服器 IP、使用者名稱和密碼,再按一下 Next(下一步)。

隨即顯示變更防火牆設定畫面。

- 4 選擇 Add Provision Web Site Port in the firewall exception list (將供應 網站連接埠加入防火牆例外清單中)選項。此選項可啓用供應伺服器 探索目標系統(即使已啓用防火牆)。
- 5 按一下 Next (下一步)。

即 Ready to Install the Program (顯示程式安裝就緒)訊息。

- 6 按一下 Install (安裝)。 顯示進度列。安裝後,會顯示完成訊息。
- 7 按一下 Next (下一步),然後按一下 Finish (完成)。

#### 在啓用使用者帳戶控制器的系統上安裝

在站台伺服器安裝或解除安裝 Dell Lifecycle Controller 公用程式功能所需 的最低權限如下:

- 您必須是本機管理員或伺服器的網域管理員。
- 在啓用使用者帳戶控制器 (UAC) 的 Microsoft Windows Server 2008 作業系統中,使用 Run As Administrator (以管理員身份執行) 啓用命令提示中的 MSI 檔案。
- ConfigMgr 的最低權限如下:
  - 站台 = 讀取
  - 套件=讀取、刪除和建立

在已啓用 UAC 的系統中安裝 DLCI for ConfigMgr:

- 1 在 Command Prompt (命令提示)上按滑鼠右鍵,並選擇 Run As Administrator (以管理員身份執行)。
- 2 從擷取的資料夾中執行 Dell\_Lifecycle\_Controller\_Integration\_1.3.0.xxx.msi 檔案。
- 3 請依照安裝精靈在系統安裝 DLCI。

# 從舊版本升級 DLCI for ConfigMgr

註:DLCI for ConfigMgr 僅支援版本 1.2 到版本 1.3 的升級。若要從版本 1.0 或版本 1.1 升級到版本 1.3,您必須先解除安裝版本 1.0 或版本 1.1,然後再安裝版本 1.3。解除安裝版本 1.0 或版本 1.1 時,不會保留先前的設定,而且安裝版本 1.3後必須重新探索目標系統。

### 升級的先決條件

升級至 DLCI for ConfigMgr 版本 1.3 之前,必須先依據下列程序在目標系統上升級韌體:

- 1 將目標系統的 BIOS 升級至最新版本。
- 在目標系統上將 Lifecycle Controller 升級至版本 1.5 以上。如需更多資訊,請前往 support.dell.com/manuals 參閱 Dell Lifecycle Controller USC/USC-LCE 版本 1.5 使用者指南。

若要升級 Lifecycle Controller,請在 ConfigMgr 版本 1.3 中使用韌體升級工具。

3 在目標系統上將 iDRAC 升級至版本 1.7 以上 (大型系統適用) 或 iDRAC 版本 3.2 以上 (模組化系統適用)。如需更多資訊,請前往 support.dell.com/manuals 參閱 Integrated Dell Remote Access Controller 6 (iDRAC6) 版本 1.5 使用者指南以及 Integrated Dell Remote Access Controller 6 (iDRAC6) Enterprise for Blade Servers 版本 3.0 使用者指南。

### 升級至 DLCI for ConfigMgr 版本 1.3

升級至 DLCI for ConfigMgr 版本 1.3 時,安裝程式會提醒您將目標系統的 韌體升級至最新版本後再繼續進行升級。您可繼續升級程序,稍後再更新 目標系統的韌體。

若完成升級程序後再更新已探索的目標系統韌體,必須更新 ConfigMgr 資料庫的目標系統的韌體資訊。如需更多資訊,請前往

**support.dell.com/manuals** 參閱 Dell Lifecycle Controller Integration for Microsoft System Center Configuration Manager 使用者指南中的 「使用 Import.exe 更新目標系統資訊」一節。

若要將 DLCI for ConfigMgr 從版本 1.2 升級到版本 1.3:

- 1 從攝取的資料夾中執行 Dell\_Lifecycle\_Controller\_Integration\_1.3.0.xxx.msi 檔案。
- 2 對話方塊顯示的訊息說明已有其他較新版本的 DLCI for ConfigMgr。按 一下是以繼續進行操作。

即顯示 Welcome ( 歡迎使用 ) 畫面。

- 按一下 Next (下一步)。
   即顯示授權合約。
- 4 接受授權合約並按一下 Next (下一步)。
- 16 | 簡介

螢幕上將會顯示 Custom Setup (自訂設定)畫面。

- 5 選擇一或兩個元件。
- 6 依照安裝兩個元件、只安裝 Dell Lifecycle Controller 公用程式或只安裝 Dell 供應伺服器中提供的步驟執行。

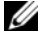

註:您無法以關閉安裝精靈的方式放棄升級程序。若關閉安裝精靈,會顯 示下列訊息: Are you sure you want to cancel Dell Lifecycle Controller Integration v1.3 installation? (您確定要取消安裝 Dell Lifecycle Controller Integration v1.3?) 無論您在訊息方塊中選取何者,仍會繼續升級程序。

## 使用安裝程式的修改選項

DLCI for ConfigMgr 安裝程式的 Modify (修改) 選項可修改已安裝的程式 功能。您可利用此選項執行下列動作:

- 安裝之前未安裝的功能。
- 移除之前安裝的功能。

安裝之前未安裝的功能:

- Dell Lifecycle Controller Integration 1.3.0.xxx.msi 檔案。
- 2 按一下 Next (下一步)。安裝程式會顯示三個選項。

3 選擇 Modify (修改) 選項。 螢幕上將會顯示 Custom Setup (自訂設定)畫面。

- 4 在 Custom Setup (自訂設定)畫面中,選擇之前未安裝的功能。
- 5 按一下 Install (安裝)開始安裝此功能。

安裝完畢後,按一下 Finish (完成) 關閉安裝程式。

移除之前安裝的功能:

- 重複前述程序中所提到的步驟1-步驟3。
- 2 在 Custom (自訂) 書面中,選擇要移除的功能。
- 3 按一下該功能並選擇 This feature will not be available (此功能將無法 使用) 選項,然後按 Next(下一步)。
- 4 按一下 Install (安裝)。安裝程式會移除該功能。

# 使用安裝程式的修復選項

修復 DLCI for ConfigMgr 的安裝:

- **1** 按兩下首次安裝 DLCI for ConfigMgr 所用的 .msi 套件。 即顯示 Welcome ( **歡迎使用** ) 畫面。
- 2 在 Program Maintenance (程式維護)畫面中,選擇 Repair (修復)後按 一下 Next (下一步)。

即顯示 Ready to Repair the Program (程式修復就緒)畫面。

- 3 按一下 Install (安裝)。
   進度畫面會顯示安裝進度。安裝完畢後,會顯示 InstallShield Wizard Completed (安裝精靈已完成)視窗。
- 4 按一下 Finish (完成)。

# 解除安裝 DLCI for ConfigMgr

解除安裝 DLCI for ConfigMgr:

### 若是 Microsoft Windows Server 2003

- 1 按一下開始 → 控制台 → 新增或移除程式。
- 2 選擇 Dell Lifecycle Controller Integration 1.3 並按一下 Remove (移除)。
- 3 按照指示完成解除安裝。

也可按兩下.msi、選擇 Remove(移除),並遵照畫面指示進行。

#### 若是 Microsoft Windows Server 2008

- 1 按一下開始 → 控制台 → 程式和功能。
- 2 選擇 Dell Lifecycle Controller Utility 1.3 並按一下 Uninstall (解除安裝)。
- 3 按照指示完成解除安裝。

也可按兩下.msi、選擇 Remove(移除),並遵照畫面指示進行。

# 故障排除

### 在系統上安裝 DPS 時發生錯誤

在系統上而不是站台伺服器上安裝 DPS 時,假如您替存取站台伺服器指 定了不正確的系統名稱或使用者憑證,安裝程式就無法驗證該資訊,亦無 法完成安裝作業。

不過,當 DPS 嘗試存取站台伺服器時,可能會發生無法存取站台伺服器的情況。發生此種情況時,請從 DPS 安裝目錄位置的 import.log 中,查看此錯誤訊息的記錄資訊。

ERROR2011-10-14 03:01:02 - SCCMProxy::Connect() Failed to connect - Error The RPC server is
unavailable.(Exception from HRESULT: 0x800706BA) at
Microsoft.ConfigurationManagement.ManagementProvider.
WqlQueryEngine.WqlConnectionManager.Connect(String
configMgrServerPath)

如果出現此錯誤資訊時,請再安裝一次 DPS 並提供正確的系統名稱。

#### 20 | 故障排除